#### Mist 設定マニュアル

- WLAN -

### WPA3 の設定

**ジュニパーネットワークス株式会社** 2024年7月 Ver 1.0

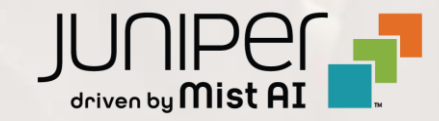

#### はじめに

- ◆ 本マニュアルは、『WPA3 の設定』について説明します
- ◆ 手順内容は 2024年7月 時点の Mist Cloud にて確認を実施しております 実際の画面と表示が異なる場合は以下のアップデート情報をご確認ください <u>https://www.mist.com/documentation/category/product-updates/</u>
- ◆ 設定内容やパラメータは導入する環境や構成によって異なります 各種設定内容の詳細は下記リンクよりご確認ください <u>https://www.mist.com/documentation/</u>
- ◆ 他にも多数の Mist 日本語マニュアルを「ソリューション&テクニカル情報サイト」に掲載しております <u>https://www.juniper.net/jp/ja/local/solution-technical-information/mist.html</u>
- ☆本資料の内容は資料作成時点におけるものであり事前の通告無しに内容を変更する場合があります また本資料に記載された構成や機能を提供することを条件として購入することはできません

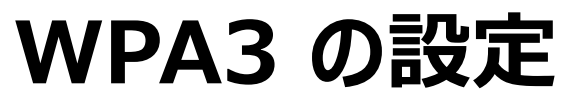

#### WPA3 概要

WPA3 は、Wi-Fi Alliance® により発表された WPA2 の後継となるセキュリティ規格です

WPA3 では、管理フレームの暗号化(MFP)が必須となり、SAE による鍵交換や、Transition(移行) モードが サポートされます

#### 動作モード

- WPA3 Personal(WPA3-SAE)
  - SAE(Simultaneous Authentication of Equals) による鍵交換
  - Transition モード有効時は、非対応端末は WPA2-PSK で接続 (MFP は任意)
- WPA3 Enterprise(WPA3-ENT/802.1x)
  - WPA2 Enterprise と互換性
  - Transition モード有効時は、非対応端末は WPA2 Enterprise で接続 (MFP は任意)
  - 192 bit モードの暗号オプションをサポート (WPA3 のみ、Fast Roaming 選択不可)
- OWE(Opportunistic Wireless Encryption)
  - パブリックネットワークで、認証なしで通信を暗号化し受動的な盗聴に対する保護を提供
  - Transition モード有効時は、非対応端末は OPEN(認証なし)で接続

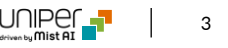

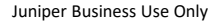

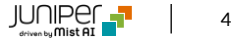

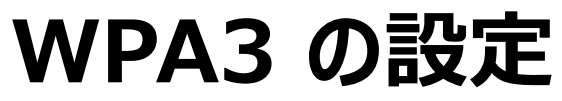

1. [Site] から [WLANs] をクリックします

#### 🚽 Juniper Mist MIST MIST Monitor Monitor Wireless Wired WAN site Primary Site 💌 Today WLANs site Primary Site 💌 2 Marvis™ LIE HONMACHI 本町 **Q** Filter 2 CHOME ု Clients 2丁目 5 CHOME • Access Points $\square$ SSID Switch Configuration **3rd Party Tunnels** Secure WAN Edge IDP/URL Events $\odot$ New WLAN Switches WAN Edge Packet Captures Switch Packet Captures Labels $\odot$ New WLAN Guest + WAN Edges Packet Captures Mist Edges Policy **Pre-Shared Keys** ✓ Location **Radio Management** Analytics Security 🔒 Site **Organization > WLAN Template での設定も可能です**

2. 編集する無線 LAN を選択します

Template

none

none

Band

2.4GHz, 5GHz

2.4GHz, 5GHz

5

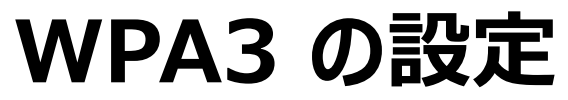

- 3. [Security Type] で [WPA3] を選択、 [Personal (SAE)] を選択し、 [Passphrases] を設定します (0.8.x 以上)
  - WPA3 に対応していないクライアントに対して WPA2 での接続を許可する場合、 [Enable WPA3-WPA2 Transition] をチェックして、移行モードを有効にします(Optional)

| Security () WPA3/SAE* requires firmware v0.8.x or higher<br>Security Type |                                      |
|---------------------------------------------------------------------------|--------------------------------------|
| WPA3 WPA2 Legacy OWE Open Access                                          | → [WPA3]を選択します                       |
| Enterprise (802.1X) Personal (SAE)                                        | → [Personal (SAE)] を選択します            |
| Passphrase <u>Reveal</u>                                                  | → [Passphrase] を設定します                |
| Multiple passphrases     Enable WPA3+WPA2 Transition                      | ■■■■■■■■■■■■■■■■■■■■■■■■■■■■■■■■■■■■ |

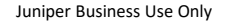

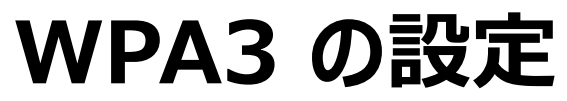

#### 4. その他オプション設定を確認します

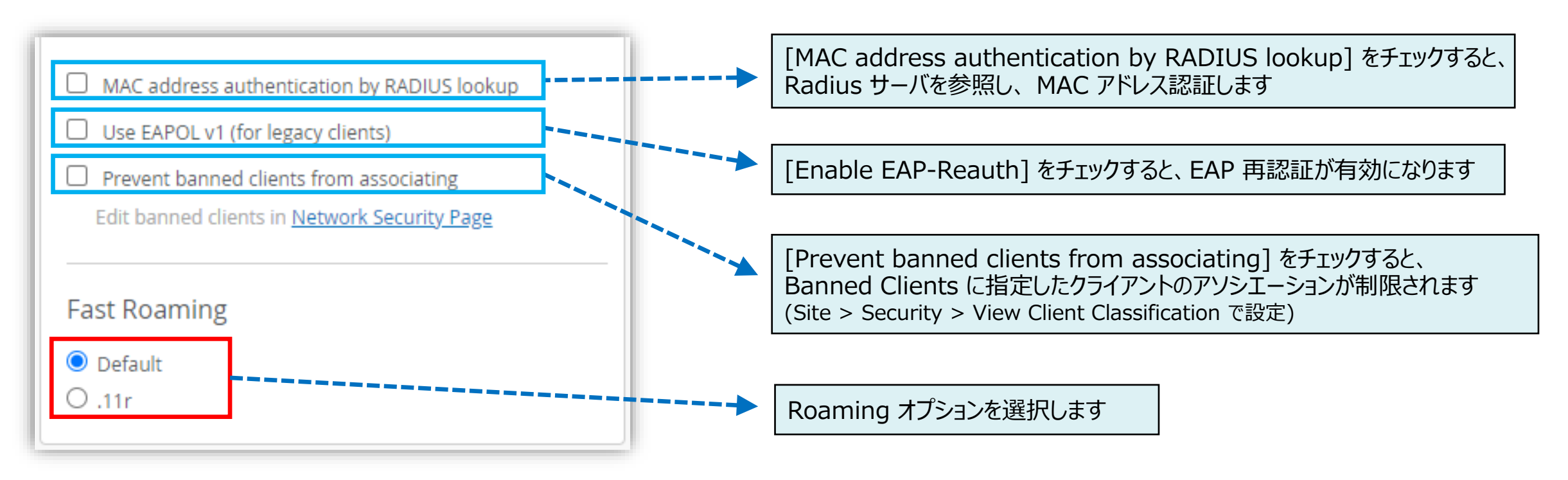

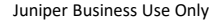

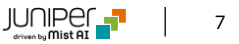

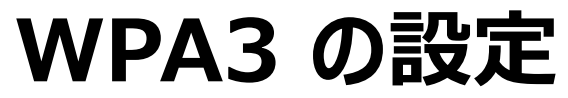

5. [Save] をクリックし変更内容を保存します

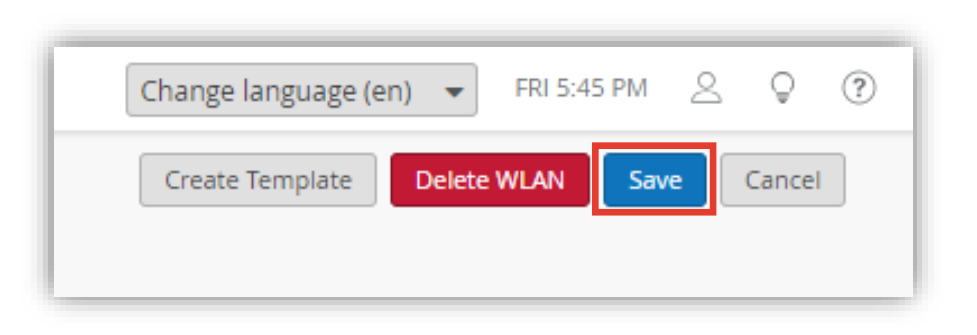

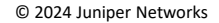

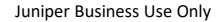

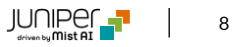

## WPA3-Personal(SAE) マルチパスフレーズ

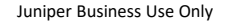

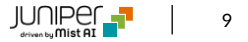

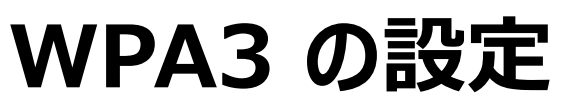

WPA3-Personal(SAE) Multiple passphrase

1. [Site] から [WLANs] をクリックします

2. 編集する無線 LAN を選択します

| Juniper Mist" | 🚥 міst                                 |                              |                                |        | иіѕт           |              |          |             |
|---------------|----------------------------------------|------------------------------|--------------------------------|--------|----------------|--------------|----------|-------------|
| Monitor       | Monitor Wirele                         | ss Wired WAN Insig           | ts site Primary Site 💌 Today   |        |                |              |          |             |
| Marvis™       | IT I I I I I I I I I I I I I I I I I I | HONM                         | ACHI                           | 2 V    | VLAINS site    | Primary Site | •        |             |
| Clients       | ALL SCI                                | HOME                         | 町<br>2 CHOME<br>2丁目            | Q Filt | er             |              |          |             |
| Access Points | Wired                                  | Wireless                     | WAN Edge                       |        | SSID           |              | Template | Band        |
| Switches      | Switch Configuration                   | 3rd Party Tunnels            | Secure WAN Edge IDP/URL Events |        | New WLAN       | $\odot$      | none     | 2.4GHz, 5Gł |
| WAN Edges     | Switch Packet Captures                 | Labels<br>Packet Captures    | WAN Edge Packet Captures       |        | New WLAN Guest | $\odot$      | none     | 2.4GHz, 5GF |
| st Edges      |                                        | Policy                       |                                | -      |                |              |          |             |
| ocation       |                                        | Pre-Shared Keys              | 1                              |        |                |              |          |             |
| nalytics      |                                        | Radio Management<br>Security |                                |        |                |              |          |             |
|               |                                        | WLANs                        | ·                              |        |                |              |          |             |

WPA3-Personal(SAE) Multiple passphrase

- 3. [Security Type] で [WPA3] を選択、 [Personal (SAE)] を選択し、 [Multiple passphrases] を選択します
  - WPA3 に対応していないクライアントに対して WPA2 での接続を許可する場合、 [Enable WPA3-WPA2 Transition] をチェックして、移行モードを有効にします(Optional)

| Security I RADIUS PSK Lookup requires firmware v0.14.x or higher         Security Type       WPA3       WPA2       Legacy       OWE       Open Access | → [WPA3] を選択します                                                                                                    |
|----------------------------------------------------------------------------------------------------|----------------------------------------------------------------------------------------------------|
| Enterprise (802.1X) Personal (SAE)                                                                                                    | → [Personal (SAE)]を選択します                                                                                                    |
| Passphrase     Multiple passphrases     RADIUS PSK     Default PSK     Reveal                                                                         | <ul> <li>・</li> <li>[Multiple passphrase] を設定します</li> <li>• [Default PSK] を設定します(Optional)</li> <li>• [Default VLAN ID] を設定します(Optional)</li> </ul> |
| RADIUS lookup will be performed for this WLAN to find<br>the key. Keys are stored on the external RADIUS server.                                      | ■■■■■■■■■■■■■■■■■■■■■■■■■■■■■■■■■■■■                                                                                                    |

WPA3-Personal(SAE) Multiple passphrase

#### 4. その他オプション設定を確認します

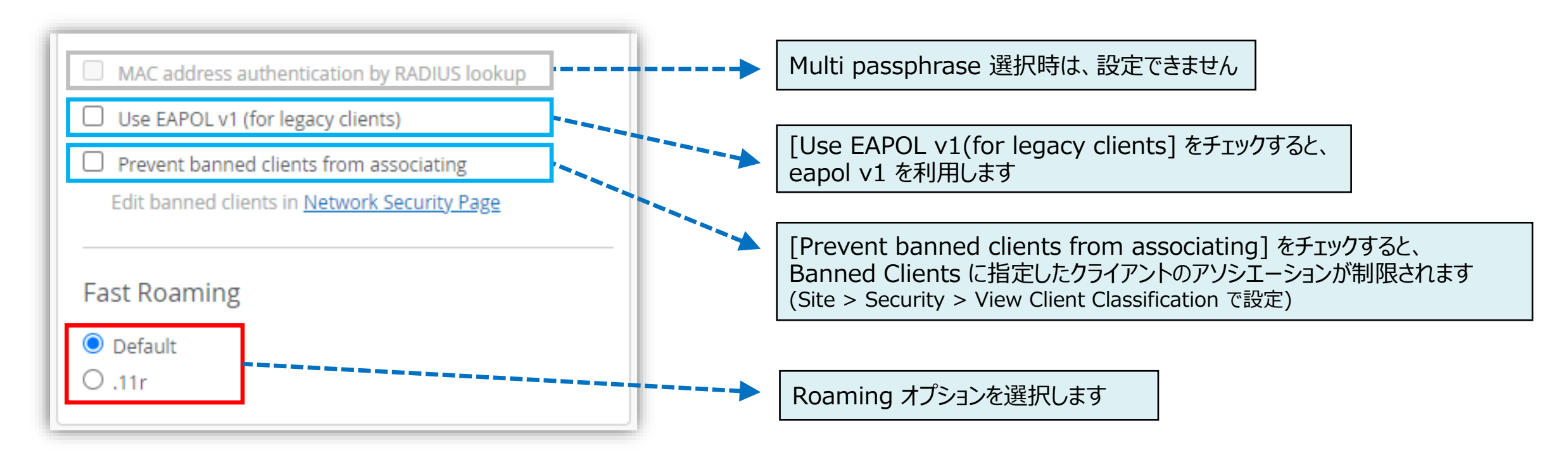

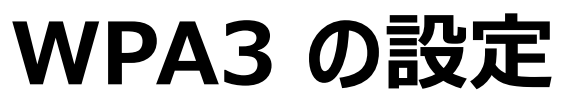

WPA3-Personal(SAE) Multiple passphrase

5. [Save] をクリックし変更内容を保存します

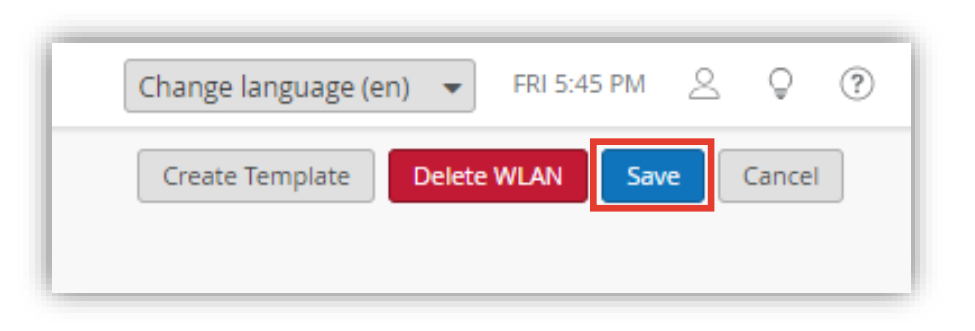

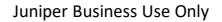

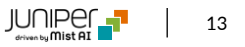

### WPA3-Enterprise(802.1x)

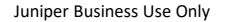

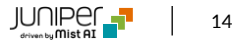

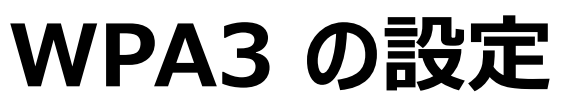

WPA3-Enterpriese (802.1X)

1. [Site] から [WLANs] をクリックします

🚽 Juniper Mist MIST MIST Monitor Monitor Wireless Wired WAN site Primary Site 💌 Today 2 Marvis™ LIE HONMACHI 本町 Q 2 CHOME ု Clients 2丁目 5 CHOME • Access Points **3rd Party Tunnels** Secure WAN Edge IDP/URL Events Switch Configuration Switches WAN Edge Packet Captures Switch Packet Captures Labels + WAN Edges **Packet Captures** Mist Edges Policy **Pre-Shared Keys** ✓ Location **Radio Management** Analytics Security 🔒 Site

#### 2. 編集する無線 LAN を選択します

| SSID                                                                                                    | Filte | /LANS site     | Primary Site | •        |              |
|----------------------------------------------------------------------------------------------------|-------|----------------|--------------|----------|--------------|
| New WLAN       Image: New WLAN Guest       Image: New WLAN Guest |       | SSID           |              | Template | Band         |
| □ New WLAN Guest ⊘ none 2.4GHz, 5GHz                                                                                                    |       | New WLAN       | $\odot$      | none     | 2.4GHz, 5GHz |
|                                                                                                    |       | New WLAN Guest | $\odot$      | none     | 2.4GHz, 5GHz |

Organization > WLAN Template での設定も可能です

WPA3-Enterpriese (802.1X)

- 3. [Security Type] で [WPA3] を選択、[Enterprise (802.1X)] を選択します (0.9.x 以上)
  - WPA3 に対応していないクライアントに対して WPA2 での接続を許可する場合、 [Enable WPA3-WPA2 Transition] をチェックして、移行モードを有効にします(Optional)
  - [Enable 192-bit Encryption] をチェックすると、192 bit モードの GCMP-256 暗号オプションを有効にします(Optional)
  - ※ [Enable WPA3-WPA2 Transition] と [Enable 192-bit Encryption] は排他利用です

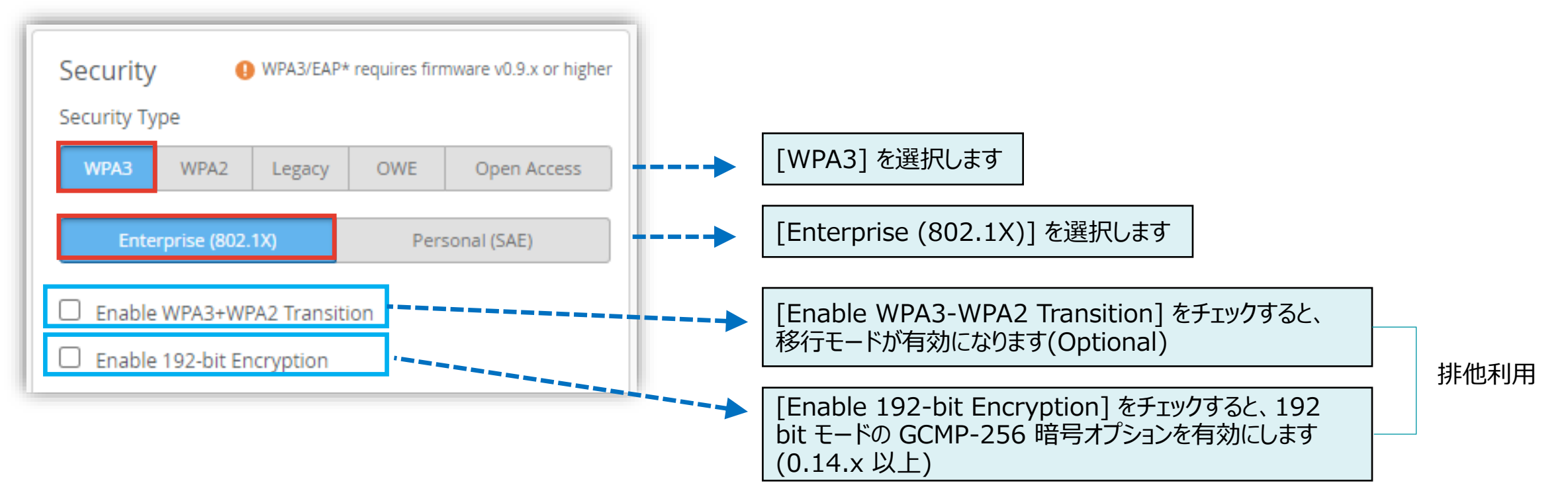

WPA3-Enterpriese (802.1X)

#### 4. その他オプション設定を確認します

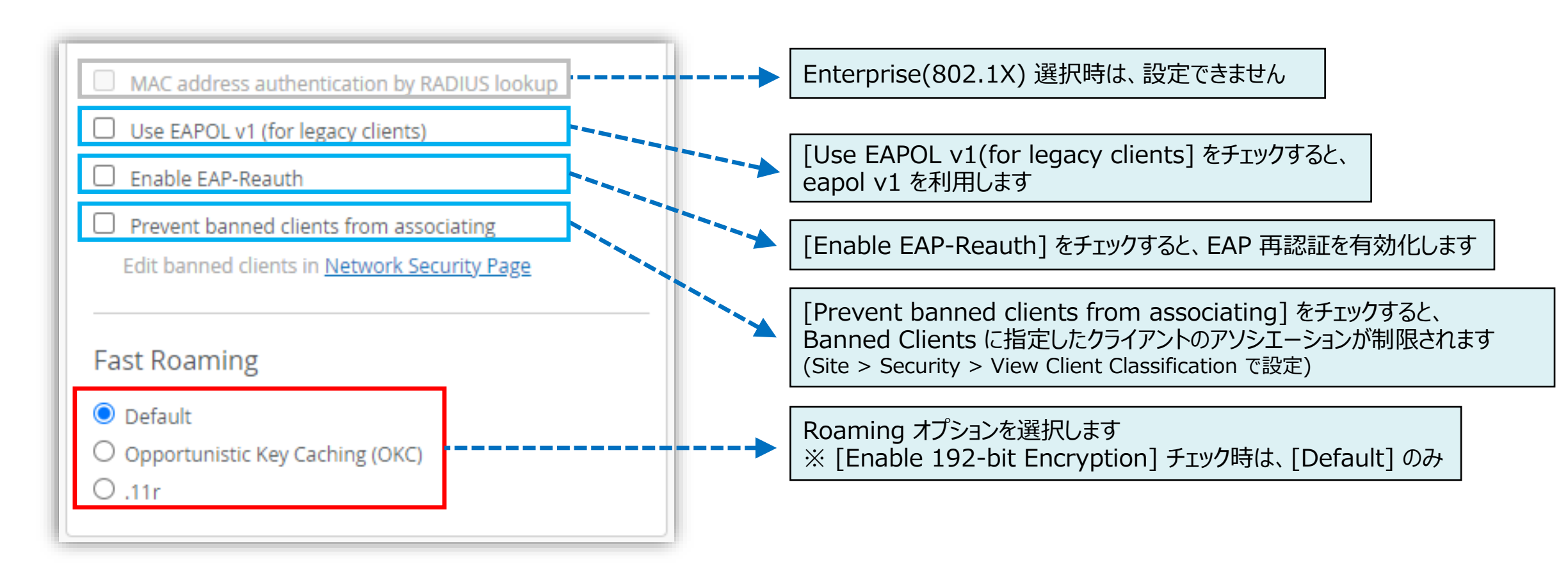

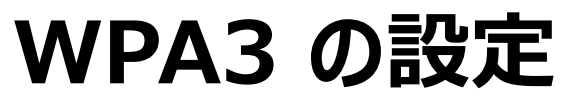

WPA3-Enterpriese (802.1X)

5. [Enterprise (802.1X)] を選択すると、[Authentication Servers] の項目が表示されます [Radius] を選択し、[Add Server] をクリックして、[Hostname]、 [Port]、 [Shared Secret] を設定します

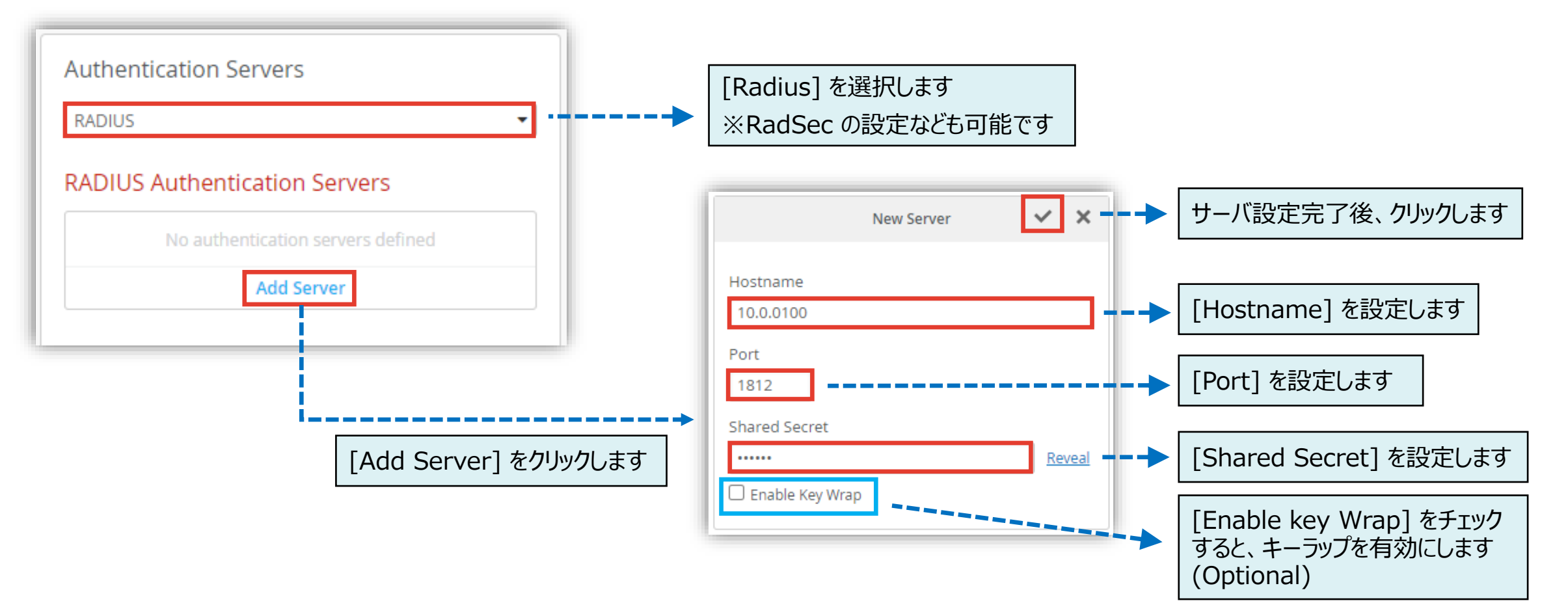

WPA3-Enterpriese (802.1X)

#### 6. その他オプションを確認します

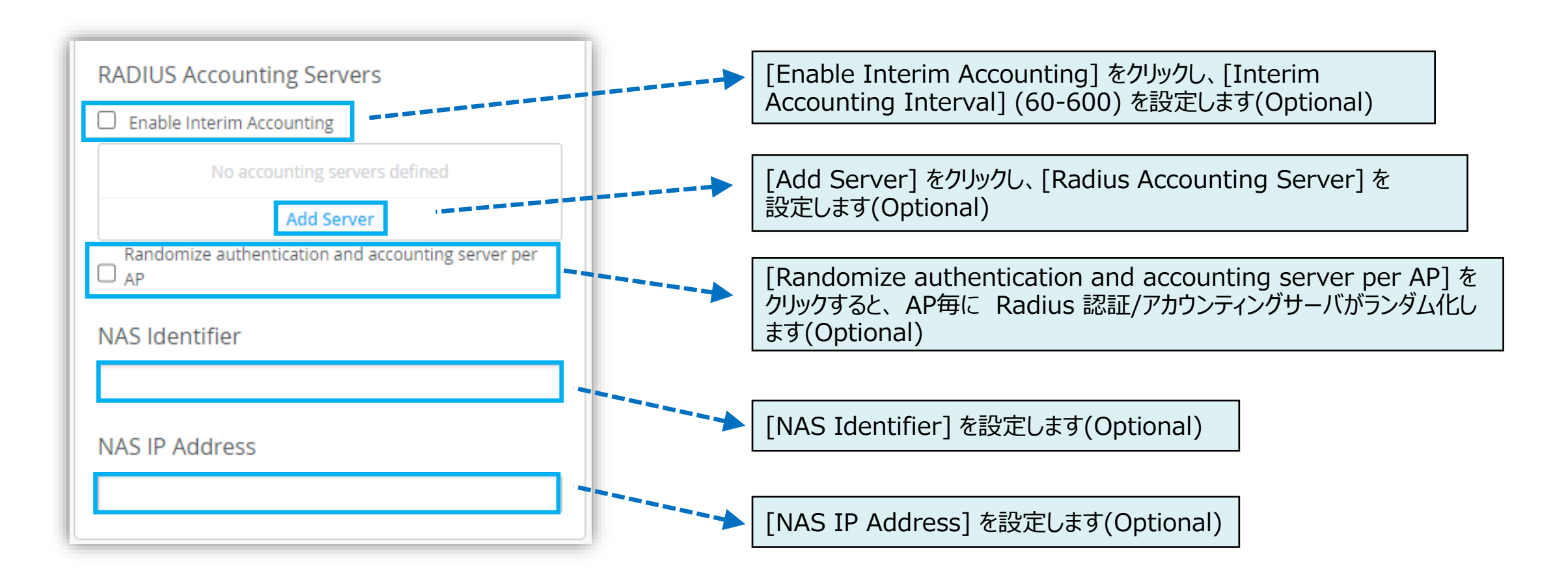

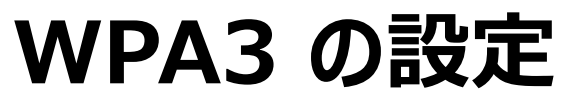

WPA3-Enterpriese (802.1X)

7. [Save] をクリックし変更内容を保存します

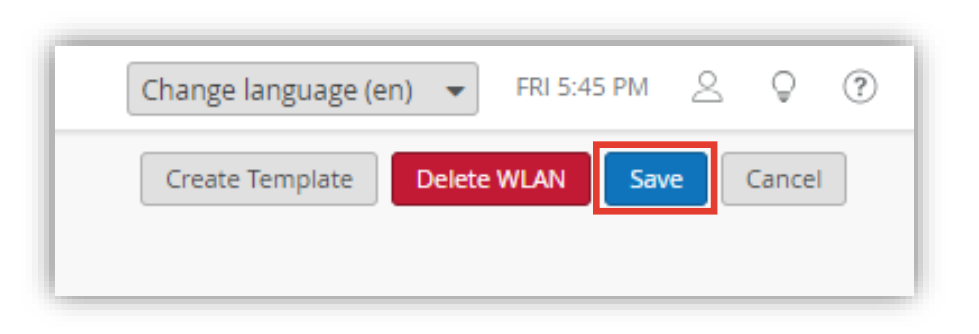

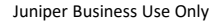

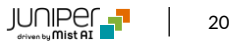

### OWE(Opportunistic Wireless Encryption)

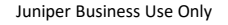

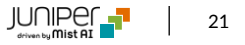

**OWE(Opportunistic Wireless Encryption)** 

1. [Site] から [WLANs] をクリックします

🚽 Juniper Mist MIST MIST Monitor Monitor Wireless Wired WAN site Primary Site -Today WLANs 2 Marvis™ HONMACHI 本町 **Q** Filter 2 CHOME ု Clients 2丁目 5 CHOME • Access Points  $\square$ SSID Secure WAN Edge IDP/URL Events Switch Configuration 3rd Party Tunnels New WLAN  $\odot$ Switches WAN Edge Packet Captures Switch Packet Captures Labels  $\odot$ New WLAN Guest + WAN Edges Packet Captures Mist Edges Policy **Pre-Shared Keys** ✓ Location **Radio Management** Analytics Security 🔒 Site

#### 2. 編集する無線 LAN を選択します

site Primary Site 💌 Template Band 2.4GHz, 5GHz none 2.4GHz, 5GHz none

**Organization > WLAN Template での設定も可能です** 

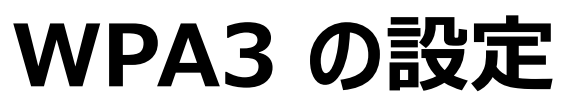

**OWE(Opportunistic Wireless Encryption)** 

Security Type] で [OWE] を選択します(0.9.x 以上)
 [Enable OWE Transition] チェックして、移行モードを有効にします(Optional)
 ※ 移行モード選択時は、OWE での接続に対応していない端末は、OPEN(暗号化なし)での通信となります

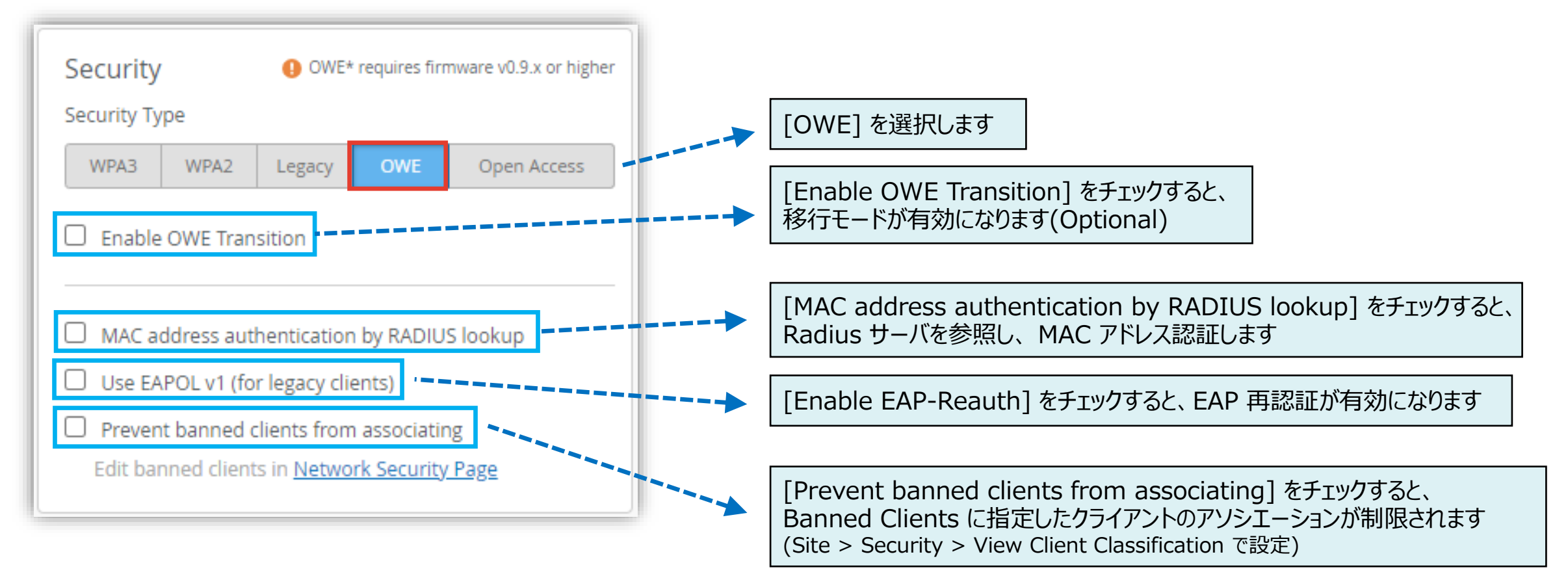

**OWE(Opportunistic Wireless Encryption)** 

4. [Save] をクリックし変更内容を保存します

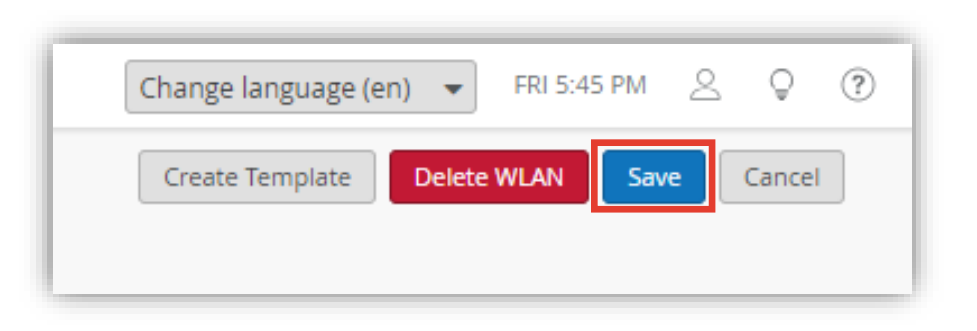

### Appendix

### WPA3-Enterpise の設定オプション

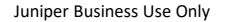

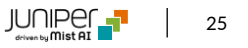

RadSec

RadSec は、RADIUS サーバーが TCP および TLS 経由でデータを転送してセキュリティを強化するプロトコルで、RADIUS パケットをパブリックネットワーク経由で転送すると同時に、トランスポート層を通じてエンドツーエンドのセキュリティを確保できます

1. [RadSec] を選択、[Server Name] を入力し、[Add Server] より、RadSec サーバを追加します [Hostname] と [Port] を設定します

RadSec 設定時は、証明書の設定が必要になります(次ページ)

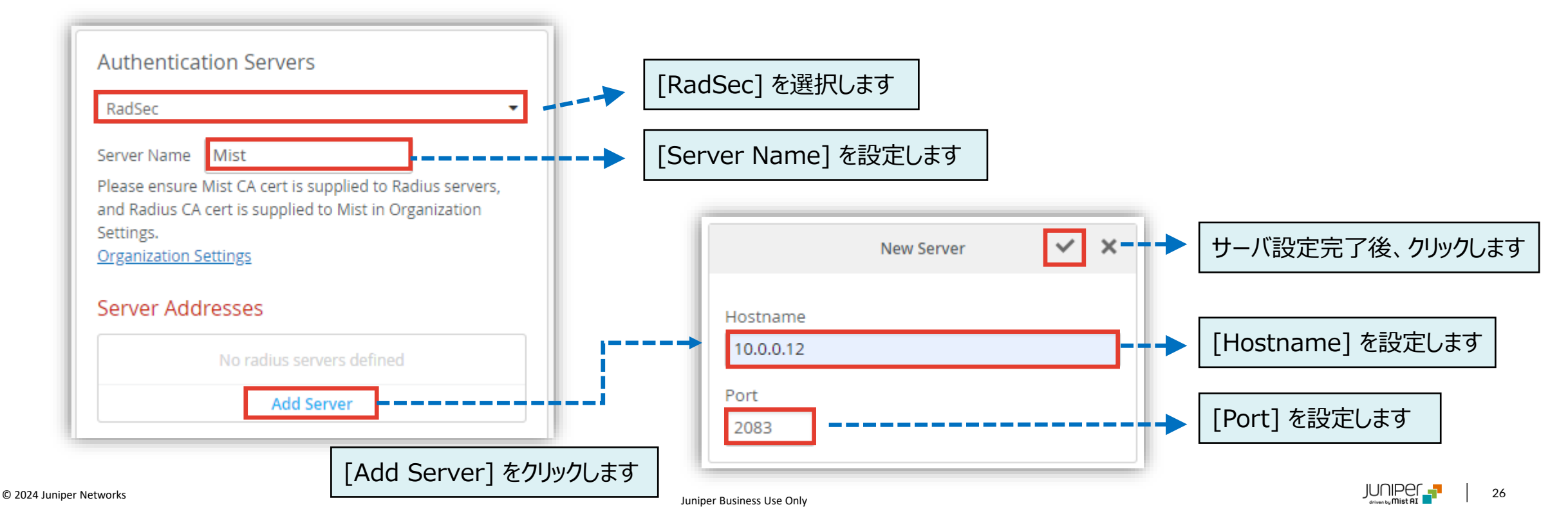

RadSec

2. [Organization] > [Settings] > [Mist Certificate] より、[View Certificate] をクリック、証明書を [Copy] して RadSec サーバにインストールします

Organization Certificate

×

3. RadSec サーバの証明書を [Add a RadSec certificate] より追加します

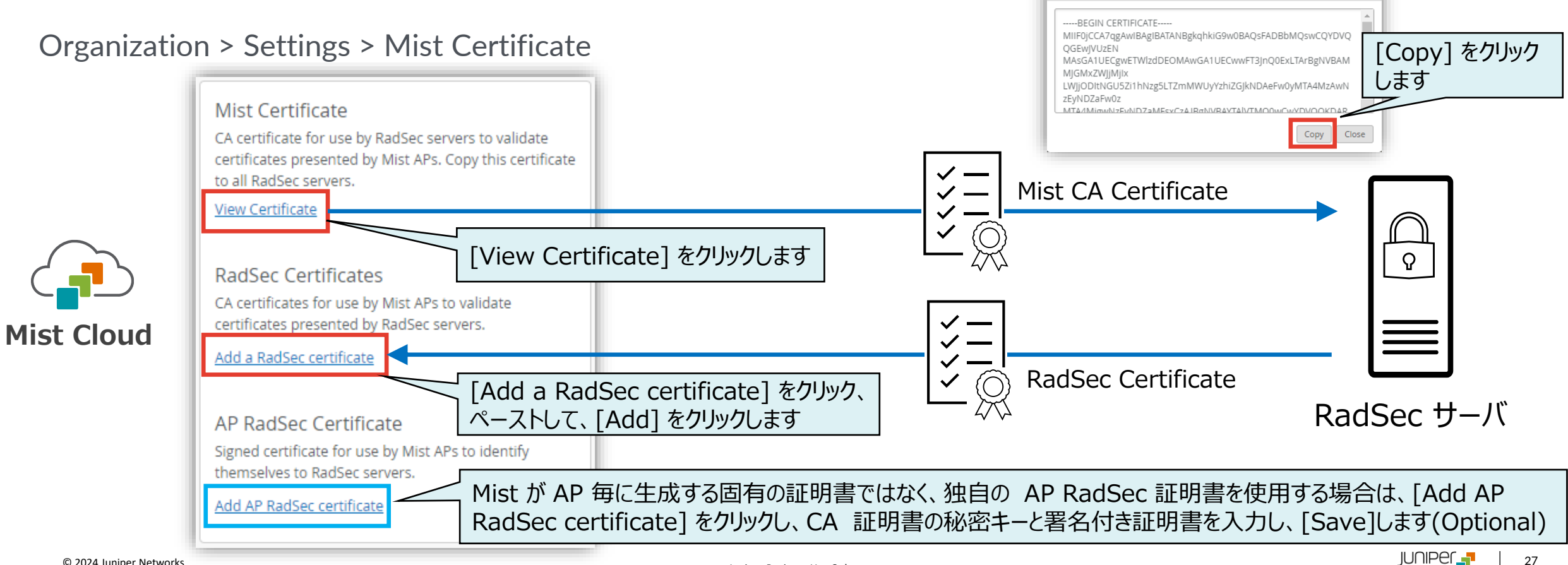

802.1X Web Redirect

802.1X 認証が正常に完了した後、クライアントを特定の Web ページにリダイレクトすることができます URL リダイレクト機能を使用して、エージェントがインストールされているクライアントのコンプライアンスチェックを実行します RADIUS サーバは、URL-redirect を含む AVP(RADIUS 属性値ペア)を含む ACCESS-ACCEPT を送信し、クライアントを 修復用の隔離ポータルに誘導します

この機能を有効にすると、クライアントは当初 DHCP/DNS、特定のサブネット、および 指定された リダイレクト URL に制限され、 クライアントがリダイレクト URL で要求されたアクションを完了すると、完全に承認され、トラフィックの通過を開始できます

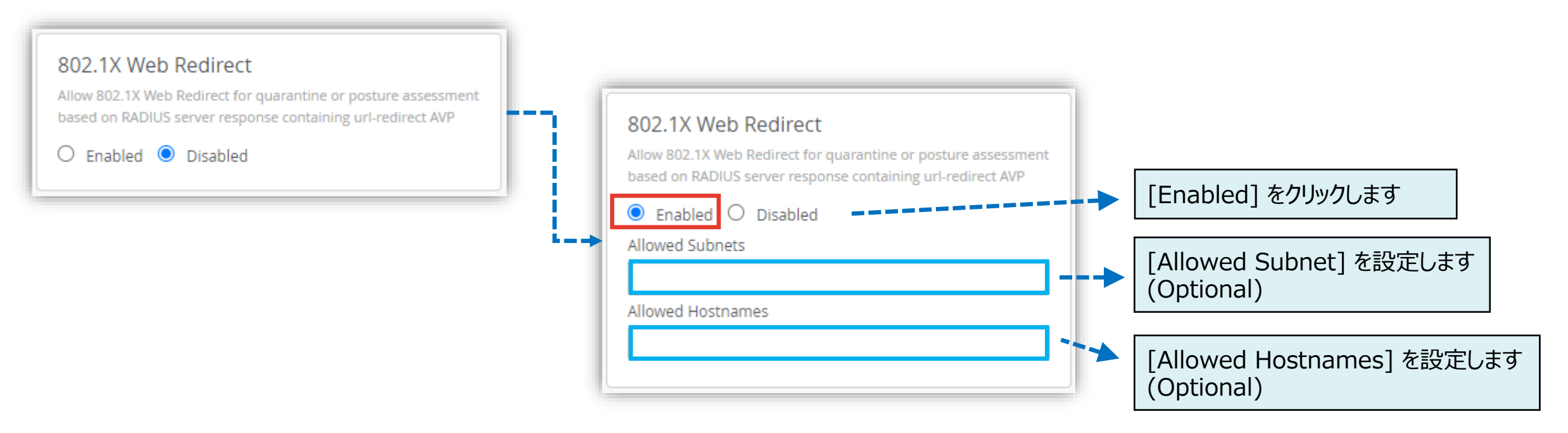

CoA/DM サーバの設定

#### RFC 5176 で定義されている RADIUS の拡張 CoA を有効にする場合は、 [CoA/DM Server] の項目にて [Enabled] を選択し、 [Add Server] からサーバの情報を入力します

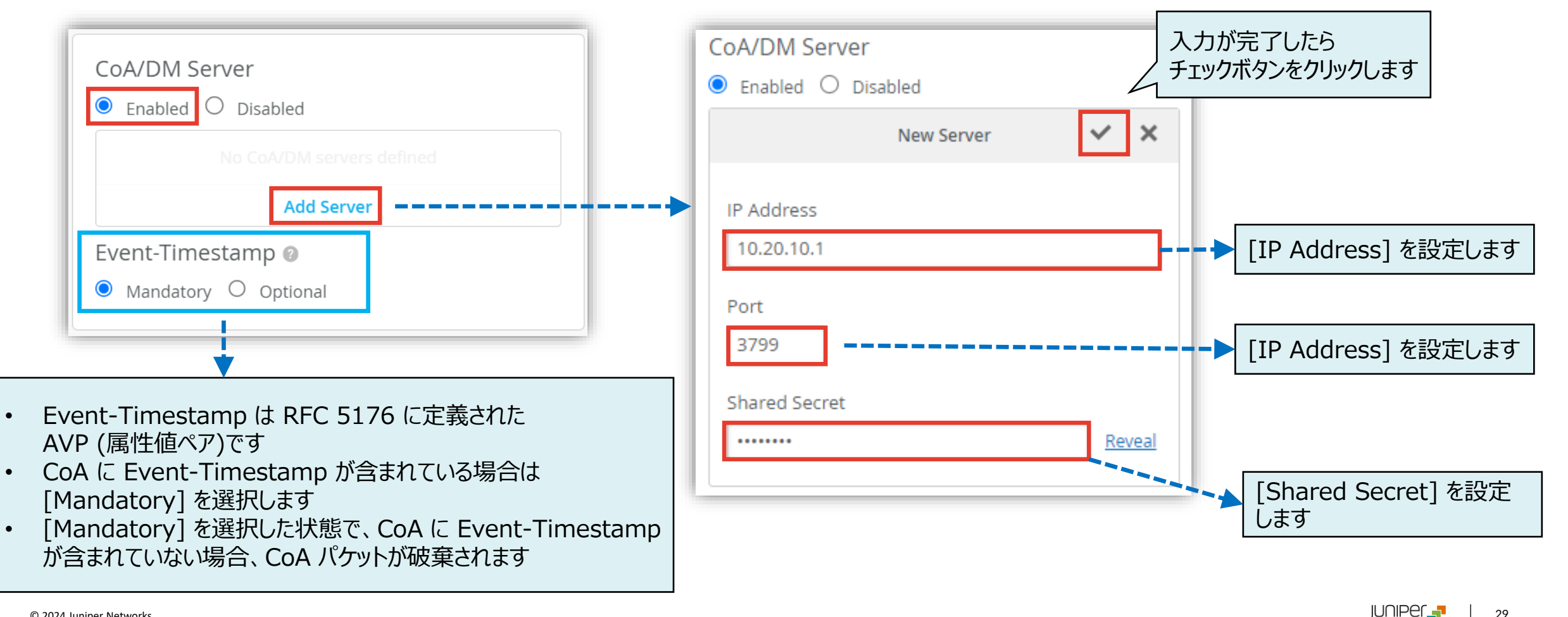

# Thank you

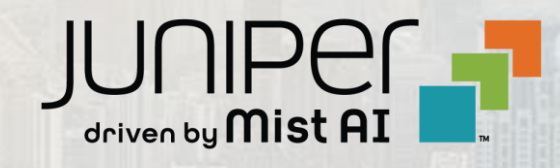